# Введение

Данная книга задумана и написана для того, чтобы помочь читателю побыстрее научиться работать с операционной системой Windows 98. Освоив содержащийся здесь материал, вы станете тем, кого называют опытным пользователем, т.е. человеком, к которому обращаются с вопросами коллеги, когда у них возникают трудности.

## Как пользоваться этой книгой

Вы никогда не имели дело с Windows? Не только с Windows 98, но и ни с одной из иных версий этой операционной системы? В таком случае вам стоит прочесть эту книгу от начала до конца.

У вас уже есть опыт использования Windows? Тогда можно обращаться с книгой как со справочником — извлекать из нее нужные сведения выборочно.

Как найти в книге нужную информацию? Для этого предназначены оглавление и предметный указатель, призванные помочь вам сориентироваться в предлагаемом материале.

Осилив очередную главу, обязательно выполните тесты, имеющиеся в конце глав. Ответы на вопросы этих тестов вы найдете в Приложении А в конце книги.

Если вам нужно быстро освежить в памяти материал той или иной главы, обратитесь к разделу "Резюме". Подобный раздел имеется в конце каждой главы.

Когда в книге вводится новый термин, он выделяется *курсивом*. Если в тексте упоминается название меню, пункта меню или какой-либо настройки, это название представлено отличающимся шрифтом, например: Пункт меню.

Если для доступа к какой-либо команде необходимо последовательно открыть несколько меню, цепочка этих меню может быть представлена в тексте таким образом: Пуск⇔Программы⇔Стандартные⇔Игры⇔Косынка. Данная краткая запись указывает, как получить доступ к игре Косынка (для этого нужно открыть меню Пуск, последовательно открыть подменю Программы, Стандартные и Игры и, наконец, выбрать пункт Косынка).

Если в какой-либо из глав вам будет предложено ввести с клавиатуры некоторую команду, текст для ввода в книге будет выделен так: defrag.

Когда в книге речь идет о какой-либо клавише на клавиатуре (или комбинации клавиш), эта клавиша в тексте приводится в угловых скобках: <Enter> (или <Ctrl+F2>).

### Как организована эта книга

Это не просто еще одна компьютерная книга, а самоучитель, специально предназначенный для индивидуального обучения. Везде, где материал книги связан с практическими действиями (нажатием клавиш, манипулированием мышью и т.п.), он подается в виде пошаговой инструкции (подробно описанной и пронумерованной последовательности действий).

Книга разделена на шесть частей, каждая из которых состоит из нескольких глав. В свою очередь каждая глава включает несколько разделов, посвященных конкретным вопросам использования Windows 98. Кроме того, каждая глава завершается контрольными тестами, призванными помочь вам закрепить усвоенный материал.

#### Часть І. Начало начал

В этой части вы научитесь включать и выключать компьютер, а также загружать и завершать должным образом работу Windows. Кроме того, здесь состоится первое (краткое) знакомство читателя с Windows 98. Вы также освоите справочную систему Windows 98, чтобы иметь дополнительный источник сведений об этой операционной системе.

#### Часть II. Интерфейс пользователя Windows 98

В данной части вам предстоит познакомиться с интерфейсом Windows 98. Вы научитесь работать с окнами, а также выясните для себя, что такое рабочий стол, панель задач и меню Пуск. Кроме того, вы узнаете о технологии Active Desktop и освоите использование панелей инструментов Windows 98.

#### Часть III. Организация данных в Windows 98

Здесь вы познакомитесь с организацией файловой системы Windows. Вы узнаете, что такое диск, папка и файл, а также научитесь манипулировать папками и файлами. Кроме того, изучив материал, изложенный в данной части, вы сможете осуществлять поиск файлов и папок на дисках вашего компьютера.

#### Часть IV. Запуск и использование программ

В этой части вы узнаете о различных способах запуска программ, а также познакомитесь с процедурами создания, сохранения, открытия и печати файла. Кроме того, вы научитесь копировать, вырезать, вставлять фрагменты файлов и узнаете, что такое буфер обмена.

#### Часть V. Программы, прилагаемые к Windows 98

Данная часть, включающая главы 12–17, познакомит вас с программами, входящими в комплект поставки Windows 98, и методами работы с ними. Речь идет о текстовом редакторе Блокнот, текстовом процессоре WordPad, графическом редакторе Paint, Web-броузере Internet Explorer, программе электронной почты Outlook Express, а также средствах мультимедиа Windows 98.

#### Часть VI. Настройка Windows 98

В этой части, состоящей из глав 18 и 19, вы познакомитесь с настройками управления основными внешними устройствами, позволяющими пользователю "общаться" с персональным компьютером. Речь идет о настройках экрана, мыши и клавиатуры.

### Пиктограммы

Для того чтобы читателям было проще ориентироваться в книге, ее текст снабжен особыми значками, или *пиктограммами*. Эти пиктограммы обращают ваше внимание на места в книге, которые кажутся автору наиболее важными.

#### Введение

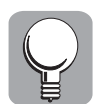

Здесь содержится информация, которая поможет сэкономить ваше драгоценное время.

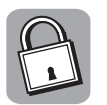

Дополнительные сведения, отмеченные такой пиктограммой, формально не являются обязательными для начинающего пользователя. Тем не менее пренебрегать ими не рекомендуется.

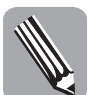

Напоминание о важности этих сведений.

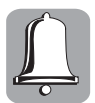

Это предупреждение о потенциальной опасности.

## Резюме

Раздел с таким названием имеется в конце каждой главы. Здесь кратко представлены сведения, содержащиеся в данной главе.

## Тесты

Для контроля за усвоением материала в конце каждой главы предлагаются тесты. Ответы на вопросы тестов вы найдете в Приложении А в конце книги. Здесь же указано, где искать материал по каждому вопросу, а также приведены комментарии автора.